## Setup > Room, Room/Program-Extra Fee Setup

Last Modified on 12/03/2018 1:07 pm EST

The Extra Fee Setup allows administrators to add an additional fee to a room. Extra fees could be used to charge for any required materials for a specific room or t-shirt orders.

Please Note: In the family's financial ledger, the fee type will be "EFEE"

To Setup the Extra Fee:

- 1. To navigate to the Extra Fee Setup screen, click Setup from the menu
- 2. Select Classroom
- 3. Select the correct Semester

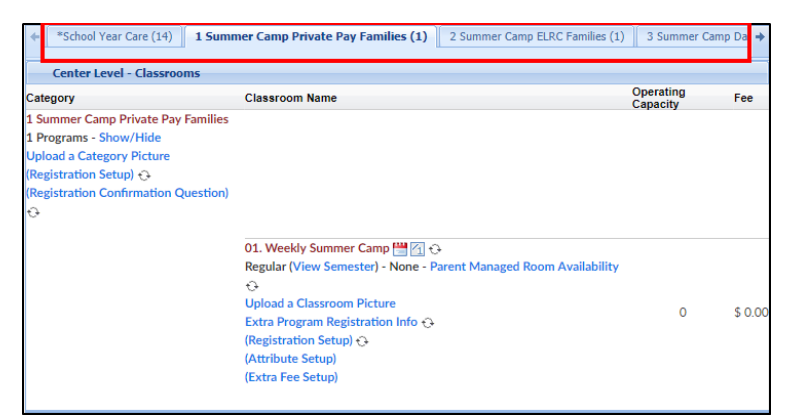

4. Locate the correct Category

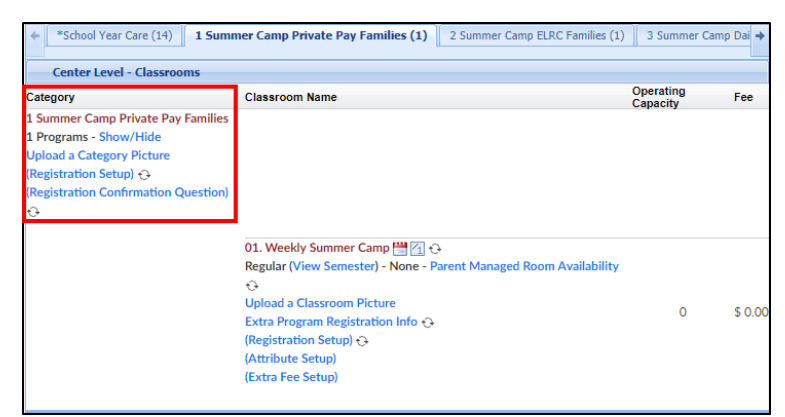

5. Locate the Classroom and click Extra Fee Setup

| *School Year Care (14)         | 1 Summer Camp Private Pay Families (1) 2 Summer Camp ELRC Families (1) | 3 Summer (            | Camp Dai 🔶 |  |
|--------------------------------|------------------------------------------------------------------------|-----------------------|------------|--|
| Center Level - Classroom       | 15                                                                     |                       |            |  |
| Category                       | Classroom Name                                                         | Operating<br>Capacity | Fee        |  |
| 1 Summer Camp Private Pay Fa   | amilies                                                                |                       |            |  |
| 1 Programs - Show/Hide         |                                                                        |                       |            |  |
| Upload a Category Picture      |                                                                        |                       |            |  |
| (Registration Setup) 🕁         |                                                                        |                       |            |  |
| (Registration Confirmation Que | estion)                                                                |                       |            |  |
| <del>0</del>                   |                                                                        |                       |            |  |
|                                |                                                                        |                       |            |  |
|                                | 01. Weekly Summer Camp 💾 付 🕀                                           |                       |            |  |
|                                | Regular (View Semester) - None - Parent Managed Room Availability      |                       |            |  |
|                                | <del>0</del>                                                           |                       |            |  |
|                                | Upload a Classroom Picture                                             | 0                     | \$ 0.00    |  |
|                                | Extra Program Registration Info 🔂                                      | v                     | \$ 0.00    |  |
|                                | (Registration Setup) 🔂                                                 |                       |            |  |
|                                | (Attribute Setup)                                                      |                       |            |  |
|                                | (Extra Fee Setup)                                                      |                       |            |  |
|                                |                                                                        |                       |            |  |

6. Fill out the Room Extra Fee under the fees box

| Room Extra Fee            |                      |
|---------------------------|----------------------|
| Description:              | T-Shirt Fee          |
| Long Description:         |                      |
| Optional?                 | ©Yes ●No             |
| Taxable?                  | ©Yes ●No             |
| Allow Quantity Selection? | ●Yes <sup>●</sup> No |
| GL Code:                  |                      |
| Minimum Quantity:         | 1                    |
| Maximum Quantity:         | 2                    |
| Amount per Extra:         | 10.00                |
| Display Order:            | 0                    |
| SAVE                      |                      |

- Description enter the Description of the fee, this will only be displayed on the family's financial ledger
- Long Description enter a detailed description, this will be displayed during registration
- Optional
  - Yes the extra fee <u>is not</u> required for registration for the classroom
  - No the extra fee is required for registration for the classroom
- Taxable
  - Yes the extra fee is taxable. This section does require tax information to be setup first
  - No the extra fee <u>is not</u> taxable
- Allow Quantity Selection
  - Yes parents are able to purchase multiples of the item
  - No multiples cannot be purchased

- GL Code
- Minimum Quantity enter the minimum amount of this item the parent can purchase
- Maximum Quantity enter the maximum amount of this item the parent can purchase
- Amount per Extra enter how much each of the extra fees will cost
- Display Order if there are multiple fees, enter the order the fee will be displayed for the classroom
- 7. Click Save
- 8. Once a fee has been added, it can be deleted or edited

| 01. Weekly Summer Camp - Extra |                 |          |          |               |            |            |           |                  |      |  |  |
|--------------------------------|-----------------|----------|----------|---------------|------------|------------|-----------|------------------|------|--|--|
|                                | Extra           | Opti     | Таха     | Quantity Sele | Minimum Qu | Maximum Qu | Fee per E | GL Code          |      |  |  |
|                                | T-Shirt Fee     | Ν        | Ν        | Υ             | 1          | 2          | 10.00     |                  | ×    |  |  |
|                                |                 |          |          |               |            |            |           |                  |      |  |  |
|                                |                 |          |          |               |            |            |           |                  |      |  |  |
|                                |                 |          |          |               |            |            |           |                  |      |  |  |
| M                              | I Page 1 of 1 I | - ▶∎   á | <b>2</b> |               |            |            |           | Displaying 1 - 1 | of 1 |  |  |